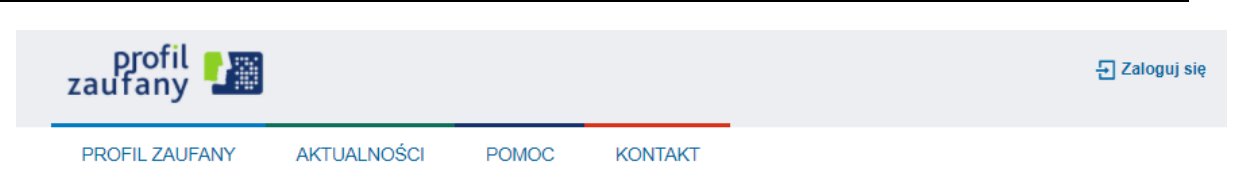

### Jak chcesz uzyskać profil zaufany

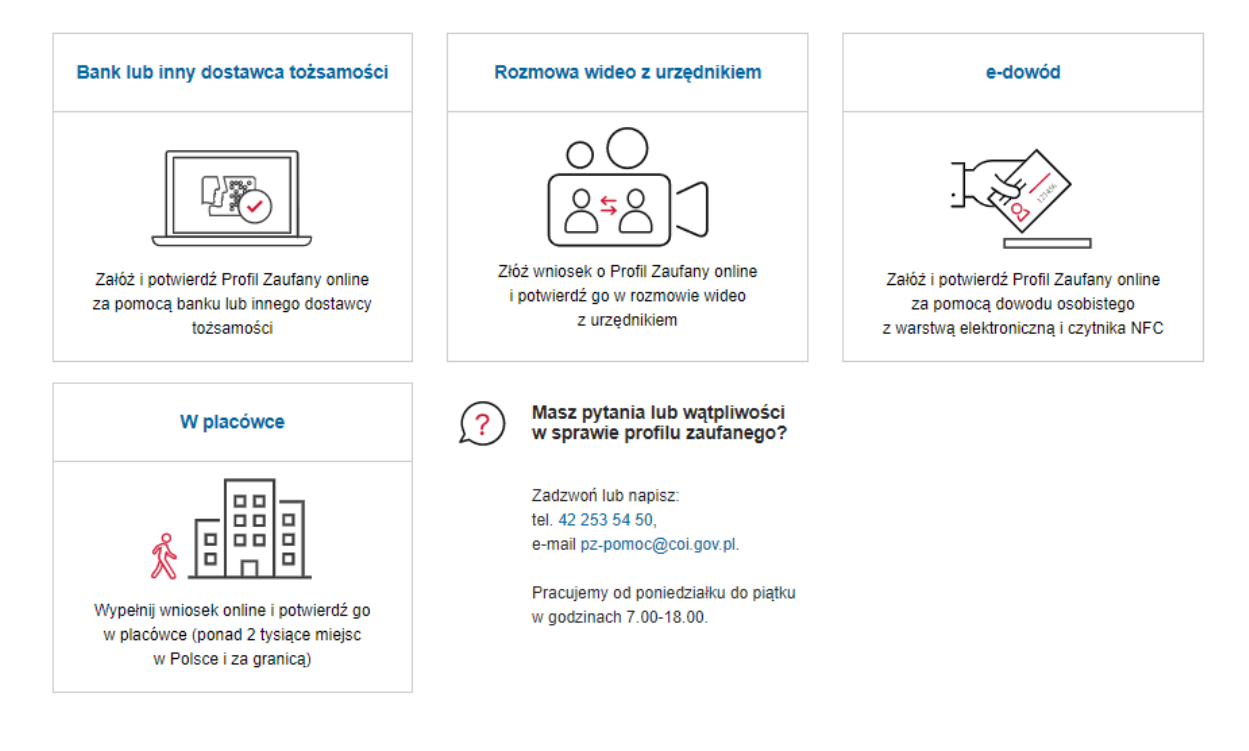

**Rysunek 9**. Sposoby uzyskania profilu zaufanego.

# 4.1.1. Rejestracja w systemie PZ poprzez złożeniu wniosku w placówce

Aby założyć profil zaufany składając wniosek online a następnie potwierdzić go w punkcie potwierdzającym należy wybrać opcję **W placówce**.

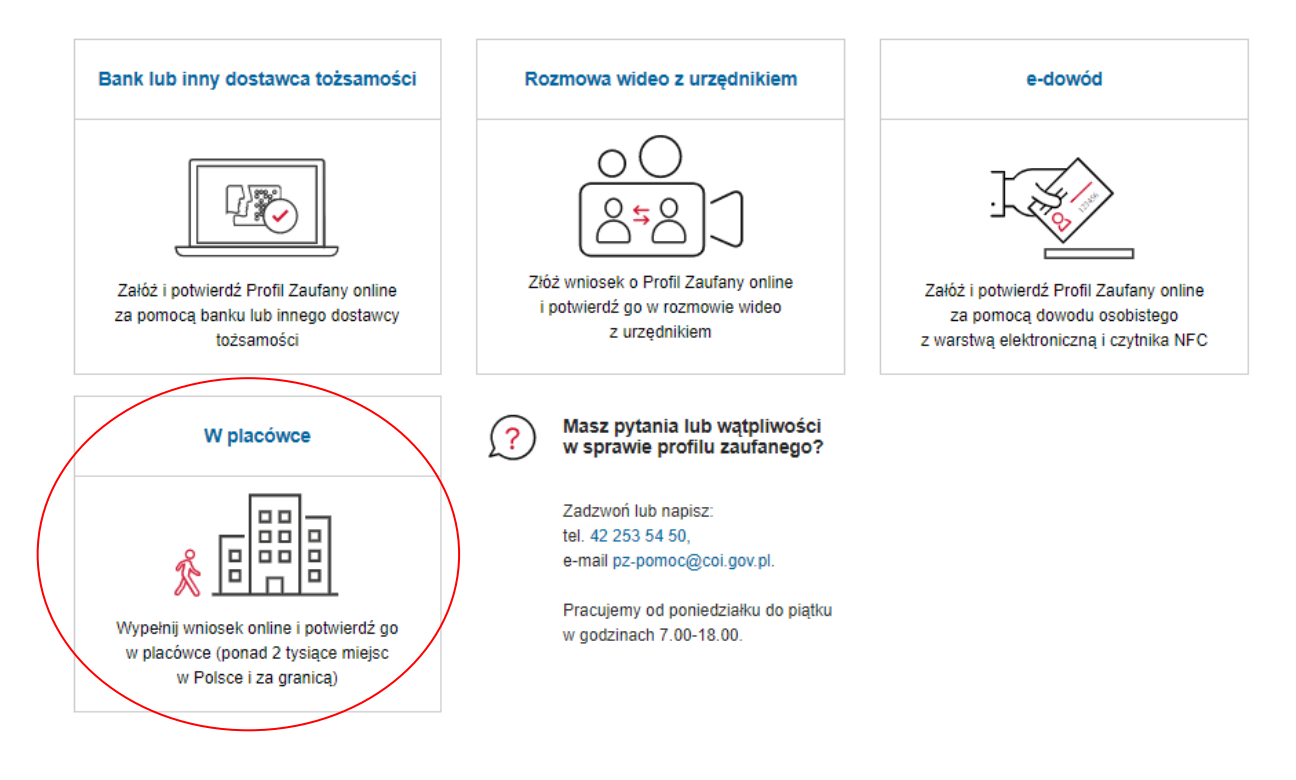

### Jak chcesz uzyskać profil zaufany

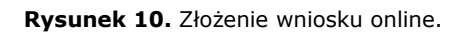

Po wybraniu opcji **W placówce** następuje przekierowanie do ekranu *Rejestracja profilu zaufanego*.

| profil 🍱                                                              |                                                                                              |                                                | - Zaloguj slę                                               |
|-----------------------------------------------------------------------|----------------------------------------------------------------------------------------------|------------------------------------------------|-------------------------------------------------------------|
| PROFIL ZAUFANY                                                        | AKTUALNOŚCI POMOC I                                                                          | KONTAKT                                        |                                                             |
| Rejestracja profilu                                                   | zaufanego                                                                                    |                                                | 🗲 Zmień sposób rejestrac                                    |
| <ul> <li>Aby założyć konto, uzu<br/>Po założeniu konta pot</li> </ul> | pelnij pola i kliknij <b>Zarejestruj slę</b> .<br>wierdź swój profil zaufany w dowolnym punk | cie potwierdzającym.                           |                                                             |
| Dane logowania                                                        |                                                                                              | * - pola wymagane                              |                                                             |
|                                                                       | Nazwa użytkownika *                                                                          | ? Pole ni                                      | a može być puste.                                           |
|                                                                       | Hasio *                                                                                      | ?                                              |                                                             |
|                                                                       | Potwierdź hasło *                                                                            |                                                |                                                             |
| Dane osobowe                                                          |                                                                                              |                                                |                                                             |
|                                                                       | Pierwsze imię *                                                                              |                                                |                                                             |
|                                                                       | Drugie imię                                                                                  | ?                                              |                                                             |
|                                                                       | Nazwisko *                                                                                   |                                                |                                                             |
|                                                                       | PESEL *                                                                                      |                                                |                                                             |
| Dane kontaktowe                                                       |                                                                                              |                                                |                                                             |
|                                                                       | Adres e-mail *                                                                               |                                                |                                                             |
|                                                                       | Powtórz adres e-mail *                                                                       |                                                |                                                             |
|                                                                       | Numer telefonu *                                                                             | ?                                              |                                                             |
|                                                                       | <ul> <li>Potwierdzam zapoznanie się z przepisa</li> </ul>                                    | mi dotyczącymi profilu zaufanego i podpisu zau | i <u>fanego</u> .<br>Przeczytaj, jak przetwarzamy twoje dan |
|                                                                       |                                                                                              | A                                              | nuluj Zarejestruj slę 🕨                                     |

**Rysunek 11.** Formularz rejestracji profilu zaufanego.

W celu złożenia wniosku o uzyskanie profilu zaufanego w wyświetlonym formularzu należy uzupełnić wszystkie wymagane pola (oznaczone gwiazdką):

Dane logowania:

-nazwa użytkownika - może się składać z: dużych i małych liter, cyfr oraz podkreślenia (\_) i łącznika (-); Nie może zawierać polskich znaków, spacji oraz innych znaków specjalnych, w tym kropki. System weryfikuje czy podana nazwa użytkownika nie została użyta przez innego użytkownika,

-hasło - zgodne z polityką haseł musi mieć minimum 8 znaków, w tym 1 dużą literę, 1 małą literę, 1 cyfrę lub 1 znak specjalny wybrany spośród następujących: \_\_.;;!?@#\$%&~'`"\*^+- =()[]{}<> $\vee$ |,

- pole Potwierdź hasło.

### Dane osobowe:

- pierwsze imię,
- nazwisko,
- numer PESEL.

### Dane kontaktowe:

- adres e-mail,
- powtórz adres e-mail,
- numer telefonu.

Należy zwrócić szczególną uwagę, aby pisownia danych osobowych tj. imienia/imion i nazwisko była zgodna z danymi w dokumencie potwierdzającym tożsamość.

Zaznaczenie pola Dotwierdzam zapoznanie się z przepisami dotyczącymi profilu zaufanego i podpisu zaufanego jest obowiązkowe.

Użytkownicy przebywający poza granicami Polski i korzystający z zagranicznych operatorów komórkowych powinni zweryfikować czy ich operator jest na liście operatorów GSM wysyłających SMS (Załącznik 1 Lista zagranicznych operatorów GSM dostarczających SMS).

Po naciśnięciu przez użytkownika przycisku **Zarejestruj się** system wyświetli nowe okno (pop-up), w którym należy wpisać kod autoryzacyjny, który został przesłany użytkownikowi na podany przez niego w formularzu rejestracyjnym adres e-mail. Następnie użytkownik wybiera przycisk **Potwierdź e-mail**.

| Potwierdź ad                                   | res e-mail                                |         |          |         |       |  | × |
|------------------------------------------------|-------------------------------------------|---------|----------|---------|-------|--|---|
| Wpisz poniżej kod a<br>Kod e-mail nr 2 z (<br> | autoryzacyjny, który wysłal<br>08.06.2021 | iśmy na | twój adr | res e-m | nail. |  |   |
| Anuluj                                         | Potwierdź e-mail                          | Þ       |          |         |       |  |   |

Rysunek 12. Pop-up Potwierdź adres e-mail.

Po naciśnięciu **Potwierdź e-mail** system wyświetla nowe okno, w którym należy wpisać kod autoryzacyjny przesłany użytkownikowi na podany przez niego w formularzu rejestracyjnym numer telefonu. Następnie użytkownik wybiera przycisk **Potwierdź numer**.

| Potwierdź numer telefonu                                                                        |  |
|-------------------------------------------------------------------------------------------------|--|
| Wpisz poniżej kod autoryzacyjny, który wysłaliśmy na twój telefon.<br>Kod SMS nr 1 z 08.06.2021 |  |
| Anuluj Potwierdź numer                                                                          |  |

**Rysunek 13.** Pop-up *Potwierdź numer telefonu*.

Po naciśnięciu **Potwierdź numer** i pomyślnej weryfikacji numeru telefonu system wyświetla nowe okno informujące o założeniu konta. Wyświetlany komunikat informuje użytkownika o tym, że aby podpisywać elektronicznie dokumenty i logować się do e-usług, należy potwierdzić swój profil zaufany w punkcie potwierdzającym. System wyświetla również termin, w jakim użytkownik powinien dokonać potwierdzenia wniosku w punkcie potwierdzającym oraz odnośnik do listy punktów potwierdzających.

|   | Twoje konto zostało założone                                                                                                    |
|---|----------------------------------------------------------------------------------------------------|
|   | Aby podpisywać elektronicznie dokumenty i logować się do e-usług, potwierdź swój profil zaufany w punkcie potwierdzającym.<br>Możesz to zrobić do <b>22 czerwca 2021 roku.</b> |
|   | Znajdź punkt potwierdzający                                                                                                    |
| F | <b>Rysunek 14.</b> Pop-up <i>Rejestracja konta w Profilu Zaufanym</i> .                                                                                                    |

Następnie system wysyła użytkownikowi na wskazany w formularzu adres e-mail dwie wiadomości:

- zatytułowaną *Twoje konto w profilu zaufanym jest gotowe,* informującą o założeniu konta dla nazwy użytkownika podanej w formularzu rejestracyjnym;
- zatytułowaną Twój wniosek o potwierdzenie profilu zaufanego został wysłany, informującą o przyjęciu wniosku o potwierdzenie profilu zaufanego i konieczności potwierdzenia profilu w punkcie potwierdzającym we wskazanym terminie. W wiadomości znajduje się też link do wyszukiwarki punków potwierdzających.

Jeżeli zostanie on potwierdzony w punkcie potwierdzającym we wskazanym w wiadomości e-mail terminie, to użytkownik otrzyma na podany we wniosku adres e-mail wiadomość informującą o potwierdzeniu profilu zaufanego.

Jeżeli wynik weryfikacji danych w punkcie potwierdzającym będzie negatywny, wniosek zostanie odrzucony i użytkownik otrzyma na podany we wniosku adres e-mail wiadomość informującą o odrzuceniu wniosku.

Jeżeli wniosek nie zostanie potwierdzony w punkcie potwierdzającym, we wskazanym w wiadomości e-mail terminie, to do użytkownika wysyłana jest wiadomość informująca o utracie ważności wniosku o profil zaufany. W wiadomości podawana jest nazwa użytkownika, dla którego wniosek jest już nieważny. W takim przypadku użytkownik może po zalogowaniu się, na swoje konto, za pomocą tej nazwy użytkownika i hasła podanego przy rejestracji złożyć kolejny wniosek o potwierdzenie profilu zaufanego.

Jeżeli użytkownik chce zmienić sposób rejestracji naciska przycisk **Zmień sposób rejestracji** i zostaje przekierowany do okna wyboru **Jak chcesz uzyskać profil zaufany.** 

| Rejestracja profilu za                                   | ufanego (← Zmień sposób rejestracji                                                                      |
|----------------------------------------------------------|----------------------------------------------------------------------------------------------------|
| Aby założyć konto, uzupełr<br>Po założeniu konta potwier | ij pola i kliknij <b>Zarejestruj się</b> .<br>dź swój profil zaufany w dowolnym punkcie potwierdzającym. |
| Dane logowania                                           | * - pola wymagane                                                                                        |
|                                                          | Nazwa użytkownika *                                                                                      |

Rysunek 15. Zmiana sposobu rejestracji.

# 4.1.2. Rejestracja w systemie PZ za pomocą banku lub innego dostawcy tożsamości

Aby złożyć wniosek o profil zaufany i potwierdzić go bez wychodzenia z domu, należy wybrać opcję **Bank lub inny dostawca tożsamości**.

### Jak chcesz uzyskać profil zaufany

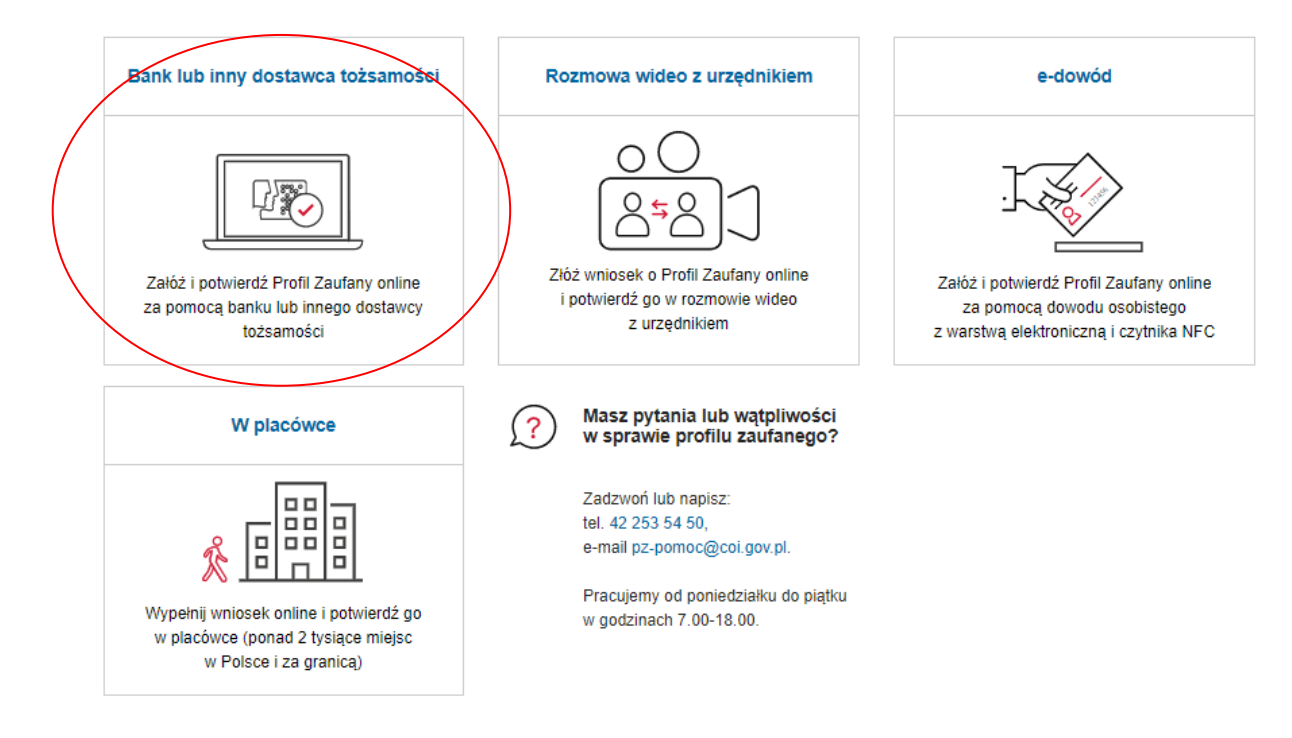

Rysunek 16. Założenie profilu zaufanego za pomocą banku lub innego dostawcy tożsamości.

Po wybraniu opcji **Bank lub inny dostawca tożsamości** następuje przekierowanie na stronę z listą dostawców tożsamości.

Login 🔄 Profil zaufany

### Rejestracja w profilu zaufanym

C Zmień sposób rejestracji

Wybierz swojego dostawcę tożsamości

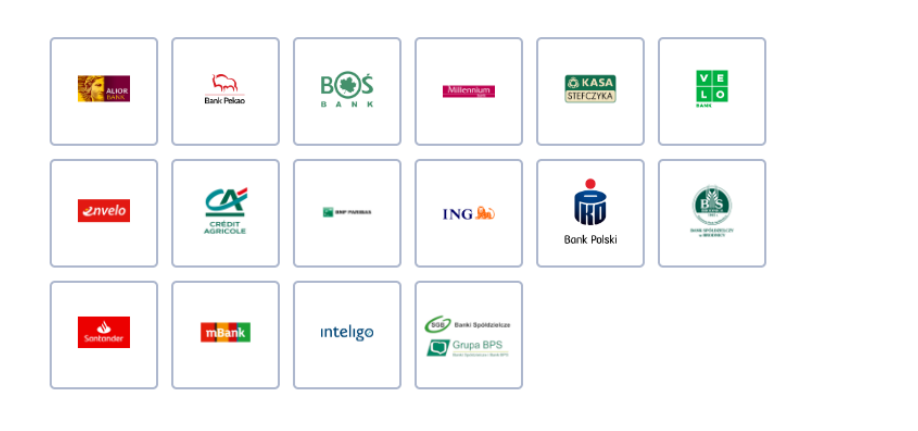

Przeczytaj, jak przetwarzamy twoje dane

**Rysunek 17.** Lista dostawców tożsamości.

Po wybraniu danego dostawcy tożsamości następuje przekierowanie użytkownika na stronę wskazanego przez użytkownika dostawcy. Dalsze kroki będą się różnić w zależności od wybranego dostawcy.

Należy pamiętać, że wraz z potwierdzeniem profilu zaufanego tworzone jest konto profilu zaufanego (patrz rozdział 5 Zarządzanie kontem profilu zaufanego).

System wysyła użytkownikowi na podany adres e-mail dwie wiadomości informujące o:

- założeniu konta w profilu zaufanego oraz o nazwie/identyfikatorze,
- potwierdzeniu profilu zaufanego.

### 4.1.3. Rejestracja w systemie PZ za pomocą e-dowodu

Jeśli użytkownik posiada dowód osobisty z warstwą elektroniczną i czytnik NFC lub smartfon z modułem NFC i aplikacją mobilną eDO App może złożyć wniosek o profil zaufany i potwierdzić go przy użyciu e-dowodu.

#### Bank lub inny dostawca tożsamości Rozmowa wideo z urzędnikiem e-dowód Złóż wniosek o Profil Zaufany online Załóż i potwierdź Profil Zaufany online ałóż i potwierdź Profil Zaufany online i potwierdź go w rozmowie wideo za pomocą banku lub innego dostawcy za pomocą dowodu osobistego z urzędnikiem tożsamości z warstwą elektroniczną i czytnika NFC Masz pytania lub wątpliwości w sprawie profilu zaufanego? W placówce ? Zadzwoń lub napisz: tel. 42 253 54 50, e-mail pz-pomoc@coi.gov.pl. Pracujemy od poniedziałku do piątku Wypełnij wniosek online i potwierdź go w godzinach 7.00-18.00. w placówce (ponad 2 tysiące miejsc w Polsce i za granicą)

Jak chcesz uzyskać profil zaufany

**Rysunek 18.** Założenie profilu zaufanego za pomocą e-dowodu.

Po wybraniu opcji e-dowód następuje przekierowanie do ekranu Rejestracja profilu zaufanego.

| Rejestracja profilu za                                 | aufanego                                                                           | € Zm                                                                                  | ień sposób rejestracj |
|--------------------------------------------------------|------------------------------------------------------------------------------------|---------------------------------------------------------------------------------------|-----------------------|
| Aby założyć konto, uzupe<br>Następnie zaloguj się na s | hij pola i kliknij <b>Zarejestruj slę.</b><br>swoje konto i potwierdž profil zaufa | ny e-dowodem.                                                                         |                       |
| Dane logowania                                         |                                                                                    | * - pola wymagane                                                                     |                       |
|                                                        | Nazwa użytkownika *                                                                | ? Pole nie może być puste.                                                            |                       |
|                                                        | Haslo*                                                                             | ?                                                                                     |                       |
|                                                        | Potwierdź hasło *                                                                  |                                                                                       |                       |
|                                                        |                                                                                    |                                                                                       |                       |
| Jane osobowe                                           | Pierwsze imię *                                                                    |                                                                                       |                       |
|                                                        | Drugie imię                                                                        | ?                                                                                     |                       |
|                                                        | Nazwisko *                                                                         |                                                                                       |                       |
|                                                        | PESEL*                                                                             |                                                                                       |                       |
| ane kontaktowe                                         |                                                                                    |                                                                                       |                       |
| ane kontaktowe                                         | Adres e-mail *                                                                     |                                                                                       |                       |
|                                                        | Powtórz adres e-mail *                                                             |                                                                                       |                       |
|                                                        | Numer telefonu *                                                                   | ?                                                                                     |                       |
|                                                        | <ul> <li>Potwierdzam zapoznanie się z p</li> </ul>                                 | rzepisami dotyczącymi profilu zaufanego i podpisu zaufanego.<br>♥ Przeczytaj, jak prz | etwarzamy twoje dane  |
|                                                        |                                                                                    | Anuluj Za                                                                             | rejestruj się 🕨 🕨     |

Rysunek 19. Formularz rejestracji profilu zaufanego.

W kolejnym kroku należy uzupełnić dane w formularzu i potwierdzić numer telefonu komórkowego oraz adres e-mail (patrz rozdział 4.1.1 Rejestracja w systemie PZ poprzez złożeniu wniosku w placówce**Błąd! Nie można odnaleźć źródła odwołania.**).

Po pozytywnym założeniu konta i złożeniu wniosku system wyswietla komunikat, który informuje użytkownika o tym, że aby podpisywać elektronicznie dokumenty i logować się do e-usług, należy potwierdzić swój profil zaufany e-dowodem.

| Twoje konto zos                                    | tało założone                                                                                    |
|----------------------------------------------------|--------------------------------------------------------------------------------------------------|
| Aby podpisywać elektro<br>potwierdź profil e-dowod | nicznie dokumenty i korzystać z e-usług, zaloguj się na swoje konto w profilu zaufanym i<br>lem. |
| Możesz to zrobić do 22                             | utego 2023 roku.                                                                                 |
| Zaloguj się                                        |                                                                                                  |

**Rysunek 20.** Pop-up *Rejestracja konta w Profilu Zaufanym*.

System wysyła użytkownikowi na wskazany w formularzu adres e-mail dwie wiadomości:

- zatytułowaną *Twoje konto w profilu zaufanym jest gotowe,* informującą o założeniu konta dla nazwy użytkownika podanej w formularzu rejestracyjnym;
- zatytułowaną *Twój wniosek o potwierdzenie profilu zaufanego został wysłany*, informującą o konieczności zalogowania się na swoje konto na <u>pz.gov.pl</u> i potwierdzeniu profil zaufany za pomocą e-dowodu we wskazanym terminie.

W celu potwierdzenia profilu zaufanego użytkownik loguje się, przy użyciu ustanowionej przez siebie nazwy użytkownika i hasła, na swoje konto na stronie <u>pz.gov.pl</u>. System wyświetla komunikat, że profil zaufany nie jest jeszcze potwierdzony wraz z informacją do kiedy należy potwierdzić wniosek.

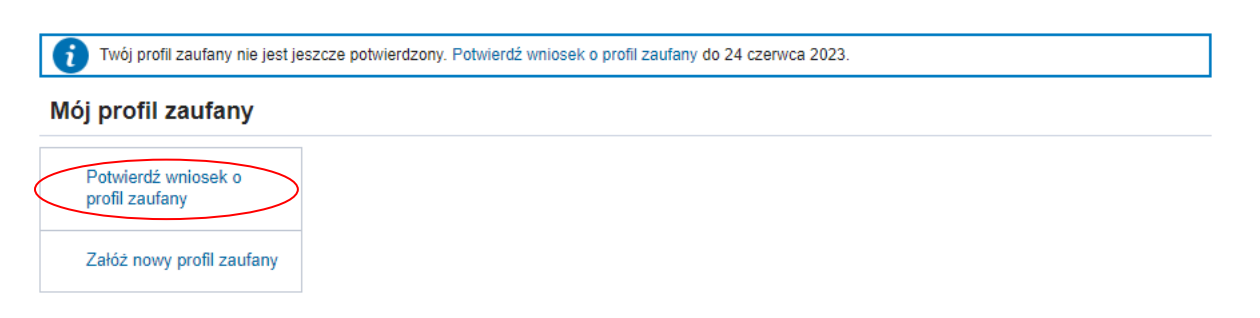

**Rysunek 21.** Potwierdzenie wniosku o profil zaufany.

Po naciśnięciu **Potwierdź wniosek o profil zaufany** prezentowany jest ekran z dostępnymi sposobami potwierdzenia profilu zaufanego.

Użytkownik zalogowany do systemu wybiera potwierdzenie wniosku za pomocą e-dowodu.

| 👔 Twój profil zaufany nie jest jeszcze potwierdzony. Potwierdź wniosek o profil zaufany do 24 czerwca 2023. |                                    |                                               |  |  |  |
|----------------------------------------------------------------------------------------------------|------------------------------------|-----------------------------------------------|--|--|--|
| Mój profil zaufany                                                                                          |                                    |                                               |  |  |  |
| Potwierdź wniosek o<br>profil zaufany                                                                       | Potwierdź wnios                    | ek o profil zaufany                           |  |  |  |
| Załóż nowy profil zaufany                                                                                   | Potwierdzanie profilu<br>zaufanego | Potwierdź wniosek e-dowodem                   |  |  |  |
|                                                                                                    |                                    | Potwierdź wniosek certyfikatem kwalifikowanym |  |  |  |
|                                                                                                    |                                    | Znajdź punkt potwierdzający                   |  |  |  |

**Rysunek 22.** Potwierdzenie wniosku przy użyciu e-dowodu.

Po wybraniu potwierdzenia wniosku za pomocą e-dowodu system wyświetla dane wniosku i możliwość potwierdzenia e-dowodem lub anulowanie operacji.

| Potwierdź wniosek o<br>profil zaufany | Potwierdź wniosek | Anuluj Potwierdź e-dowodem |                     |
|---------------------------------------|-------------------|----------------------------|---------------------|
| Załóż nowy profil zaufany             | Dane wniosku      | Nazwa użytkownika          |                     |
|                                       |                   | Pierwsze imię              | -                   |
|                                       |                   | Drugie imię                |                     |
|                                       |                   | Nazwisko                   |                     |
|                                       |                   | PESEL                      |                     |
|                                       |                   | Adres e-mail               |                     |
|                                       |                   | Numer telefonu             | +43                 |
|                                       |                   | Metoda autoryzacji         | Autoryzacja SMS     |
|                                       |                   | Data utworzenia            | 25-05-2023 10:40:21 |

**Rysunek 23.** Formularz wniosku z uzupełnionymi danymi.

Po wybraniu przycisku **Potwierdź e-dowodem** system przenosi użytkownika na stronę wyboru narzędzia celem zalogowania e-dowodem i potwierdzenia profilu zaufanego.

### Wybierz narzędzie do logowania e-dowodem

Możesz użyć smartfonu lub czytnika podłączonego do komputera

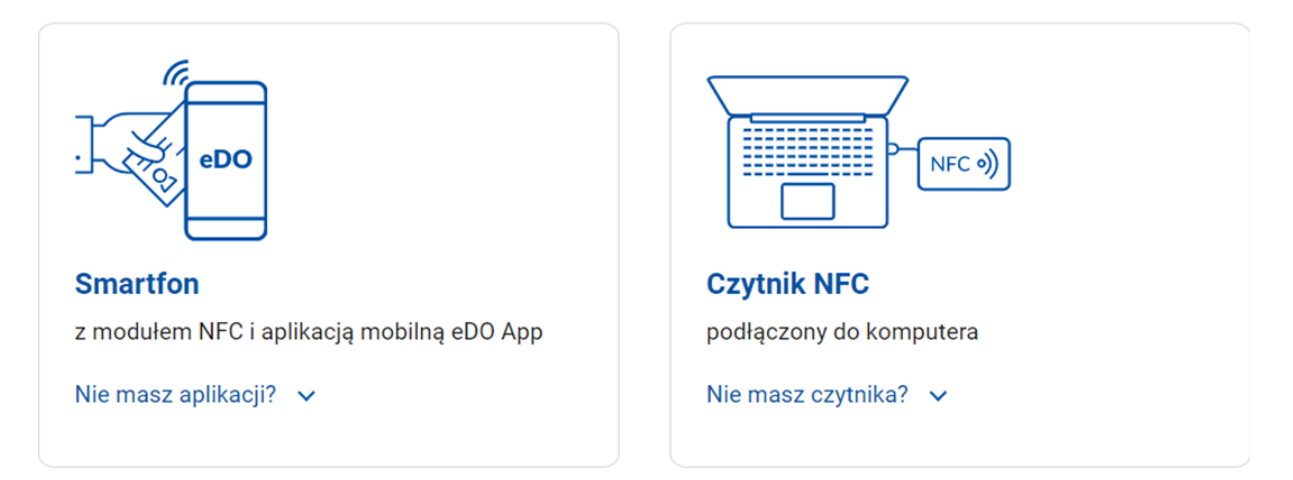

**Rysunek 24.** Wybór narzędzia do logowania za pomocą e-dowodu.

Po wybraniu logowania za pomocą smartfonu z modułem NFC i aplikacją mobilną eDO App użytkownik zostaje przekierowany na stronę za pomocą, której jest informowany o kolejnych krokach/czynnościach, które ma wykonać. Aplikację mobilną eDO App można pobrać za darmo z Google Play lub App Store.

| Lo | gin 🕣 📔 e-dowód                                                                                                   |                        |
|----|----------------------------------------------------------------------------------------------------|------------------------|
|    | Zmień sposób logowania                                                                                            |                        |
|    | Użyj aplikacji eDO App do logowania:                                                                              |                        |
|    | 1 Otwórz aplikację mobilną eDO App                                                                                | l El X El              |
|    | 2 Zeskanuj kod QR lub przepisz numer pod kodem                                                                    |                        |
|    | 3 Postępuj zgodnie z poleceniami na ekranie smartfonu                                                             |                        |
|    | Przygotuj:                                                                                                    |                        |
|    | <ul><li> 6-cyfrowy numer CAN</li><li> 4-cyfrowy PIN</li></ul>                                                     |                        |
|    | Aplikacja eDO App jest dostępna na telefony wyposażone w moduł NFC.<br>Sprawdź listę popularnych telefonów z NFC. | 142217                 |
|    | Pobierz za darmo:                                                                                                 | 0:48                   |
|    | Poblerz z<br>Google play                                                                                          | C Wyświetl nowy kod QR |

Rysunek 25. Logowanie za pomocą smartfona.

Po uruchomieniu aplikacji mobilnej eDO App należy:

- 1. Zeskanować kod QR lub przepisać numer pod kodem
- 2. Potwierdzić operację logowania
- 3. Wpisać numer CAN (umieszczony na awersie dowodu osobistego w prawym dolnym rogu)
- 4. Wpisać 4 cyfrowy numer PIN

Po wybraniu logowania za pomocą komputera i podłączonego czytnika NFC system przekierowuje użytkownika na stronę logowania gdzie wykorzystywany jest e-dowód.

Aby móc korzystać z elektronicznych funkcji e-dowodu trzeba mieć zainstalowane oprogramowanie do obsługi e-dowodu *E-dowód menadżer*. Oprogramowanie dostępne jest do pobrania na stronie:

### https://www.gov.pl/web/mswia/oprogramowanie-do-pobrania

Przed wybraniem przycisku **Zaloguj się** należy zapoznać się z instrukcją logowania e-dowodem a następnie:

- 1. Podłączyć czytnik NFC do komputera.
- 2. Umieścić dowód na czytniku i pozostawić go na nim do zakończenia potwierdzania profilu zaufanego.
- 3. W otwartym oknie oprogramowania e-dowodu e-*dowód Podaj CAN* wpisać numer CAN dowodu (6 cyfrowy numer znajdujący się w prawym dolnym rogu awersu dowodu).
- 4. Poczekać aż załadowane zostaną certyfikaty e-dowodu w prawym, dolnym rogu monitora pojawi się systemowy komunikat o poprawnym załadowaniu certyfikatów.

W kolejnych krokach należy:

- 1. Wybrać przycisk Zaloguj się.
- 2. W wyświetlonym oknie z certyfikatem, kliknąć przycisk OK.
- 3. W otwartym oknie wpisać kod PIN (4 cyfrowy) i zatwierdzić przyciskiem **OK.**

Login 🕣 🛛 e-dowód

Cmień sposób logowania

Zaloguj się e-dowodem

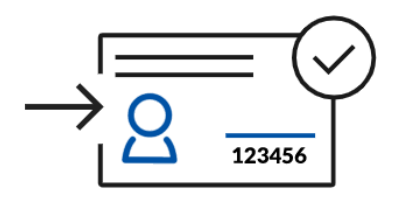

Zobacz instrukcję obrazkową, jak poprawnie się zalogować »

ZALOGUJ SIĘ

### Uwaga:

Zanim klikniesz przycisk Zaloguj się sprawdź:

- czy czytnik NFC został podłączony do komputera
- czy masz zainstalowane **oprogramowanie dowodu**
- czy masz umieszczony dowód na czytniku
- czy w oprogramowaniu dowodu został wpisany numer CAN i zostały załadowane certyfikaty e-dowodu

### Instrukcja logowania:

- 1 Kliknij poniższy przycisk Zaloguj się
- 2 Pojawi się okno z certyfikatem identyfikacji. Kliknij przycisk OK
- 3 W oknie przeglądarki lub na czytniku (zależy jakiego urządzenia używasz) wpisz 4 cyfrowy kod PIN. (?) Kliknij przycisk **OK**

**Rysunek 26.** Logowanie za pomocą komputera i podłączonego czytnika NFC.

Niezależnie od wybranego narzędzia do logowania e-dowodem, system, po pozytywnej weryfikacji danych, wyświetla użytkownikowi okno z informacją, że profil zaufany został potwierdzony.

🧨 Twój profil zaufany został potwierdzony. Z profilu możesz korzystać przez 3 lata. Przed upływem jego terminu ważności dostaniesz przypomnienie.

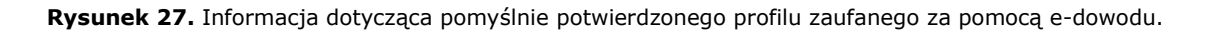

# 4.1.4. Rejestracja w systemie PZ profilu zaufanego za pomocą rozmowy wideo z urzędnikiem

Profil zaufany za pomocą rozmowy wideo z urzędnikiem może założyć osoba posiadająca numer PESEL oraz której wizerunek istnieje w Rejestrze Dowodów Osobistych (posiada polski dowód osobisty wydany po 31 grudnia 2000 r.). Weryfikacja zgodności danych podanych we wniosku o potwierdzenie profilu zaufanego z rejestrem PESEL następuje automatycznie. Tożsamość osoby jest potwierdzana w trakcie rozmowy z urzędnikiem za pomocą aplikacji Microsoft Teams, w trakcie której osoba jest proszona m.in. o okazanie dowodu osobistego lub paszportu. Aby zarejestrować wniosek, należy wybrać pole **Rozmowa wideo z urzędnikiem**.

### Jak chcesz uzyskać profil zaufany

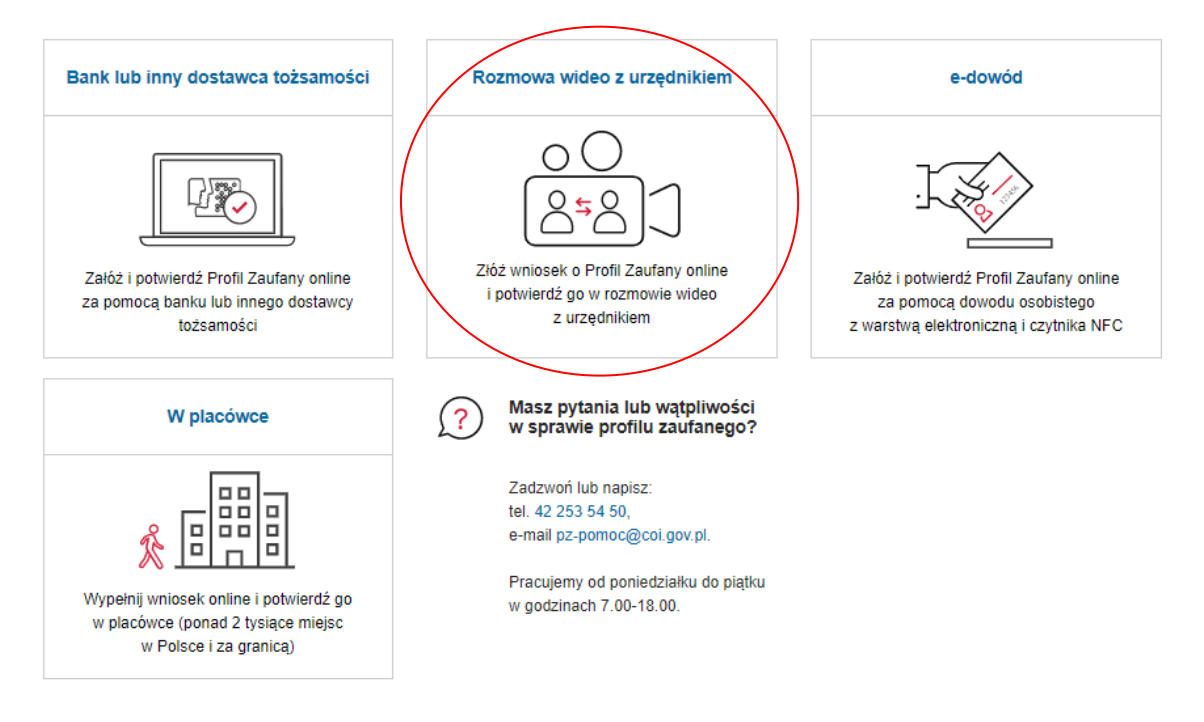

**Rysunek 28.** Założenie profilu zaufanego poprzez rozmowę wideo z urzędnikiem.

Po zapoznaniu się z treścią uwagi wyświetlanej na ekranie i wybraniu przycisku **Złóż wniosek** możliwe jest rozpoczęcie procesu składania wniosku.

# Wniosek o Profil Zaufany

🗙 Anuluj składanie wniosku

| •                                                         |                                                                                       | -0                                          |                                                                              | —0                                                |
|-----------------------------------------------------------|---------------------------------------------------------------------------------------|---------------------------------------------|------------------------------------------------------------------------------|---------------------------------------------------|
| Termin<br>rozmowy<br>wideo                                | Nazwa<br>użytkownika<br>i hasło                                                       | Dane<br>osobow                              | Uwa                                                                          | ga! ×                                             |
| Rozmov                                                    | va wideo z u                                                                          | urzędn                                      | Profil Zaufany <b>możesz uzyskać po<br/>polski dowód osobisty lub ważn</b> y | od warunkiem, że masz ważny<br>y polski paszport. |
| Swoją tożsar<br>z urzędnikie<br>Do rozmowy<br>na przykład | mość potwierdzisz<br>m odbędzie się za<br>/ będzie ci potrzeb<br>telefon, tablet, lap | w rozmov<br>pomocą aj<br>ne urządzę<br>top. | REZYGNUJĘ                                                                    | ZŁÓŻ WNIOSEK                                      |
| Urzędnik wy<br>Niektóre urz                               | śle ci w e-mailu lin<br>ądzenia wymagaja                                              | k do rozmo<br>į wcześniejs                  | wy wideo.<br>zego zainstalowania aplikacji.                                  |                                                   |
| Możesz wcze                                               | eśniej sprawdzić, c                                                                   | zy aplikacja                                | działa na twoim urządzeniu.                                                  |                                                   |

**Rysunek 29.** Uwaga dotycząca warunku uzyskania w ten sposób profilu zaufanego

Należy postępować zgodnie z wyświetlanymi krokami. Cały proces składania wniosku o profil zaufany w trybie rozmowy wideo musi zostać zrealizowany w ciągu 15 minut. System na bieżąco informuje o pozostałym czasie rezerwacji terminu rozmowy wideo.

🞧 🗧 Profil Zaufany 🗧 Wniosek o Profil Zaufany

## Wniosek o Profil Zaufany

| •                          | -0                              | -0              | -0                 | -0           | -0          |
|----------------------------|---------------------------------|-----------------|--------------------|--------------|-------------|
| Termin<br>rozmowy<br>wideo | Nazwa<br>użytkownika<br>i hasło | Dane<br>osobowe | Dane<br>kontaktowe | Podsumowanie | Autoryzacja |

### Rozmowa wideo z urzędnikiem

Swoją tożsamość potwierdzisz w rozmowie wideo. Rozmowa wideo z urzędnikiem odbędzie się za pomocą aplikacji **Microsoft Teams**. Do rozmowy będzie ci potrzebne urządzenie, które ma kamerę i mikrofon – na przykład telefon, tablet, laptop. Urzędnik wyśle ci w e-maiłu link do rozmowy wideo. Niektóre urządzenia wymagają wcześniejszego zainstalowania aplikacji. Możesz wcześniej sprawdzić, czy aplikacja działa na twoim urządzeniu.

### Wybierz termin

Poniżej znajdziesz wolne terminy do wyboru. Wybierz odpowiedni dla siebie. Aby zachować wybrany termin, wyślij wniosek **w ciągu 15 minut** 

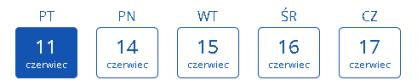

### Wybierz godzinę

| 08:00 | 08:15  | 08:30 | 08:45 | 09:00 | 09:15 |
|-------|--------|-------|-------|-------|-------|
| 09:30 | 09:45  | 10:00 | 10:15 | 10:30 | 10:45 |
| 11:00 | 11:15  | 11:30 | 11:45 | 12:00 | 12:15 |
| 12:30 | 12:45  | 13:00 | 13:15 | 13:30 | 13:45 |
| 14:00 | 14:15  | 14:30 | 14:45 | 15:00 | 15:15 |
| 15:30 | 15:45  | 16:00 | 16:15 | 16:30 | 17:00 |
| 17:15 | 17:30  | 17:45 |       |       |       |
|       |        |       |       |       |       |
|       | ANULUJ |       |       | DALEJ |       |

Rysunek 30. Wybranie terminu i godziny rozmowy.

Po wybraniu terminu spotkania tj. dnia i godziny i naciśnięciu przycisku **Dalej** następuje krok drugi, w którym należy określić nazwę użytkownika (która składać się może z: dużych i małych liter, cyfr oraz podkreślenia (\_) i łącznika (-)) i hasło (musi mieć minimum 8 znaków, w tym 1 dużą literę, 1 małą literę, 1 cyfrę lub 1 znak specjalny). System weryfikuje czy podana nazwa użytkownika nie została już użyta przez innego użytkowania.

#### 🗙 Anuluj składanie wniosku

| Termin                                                                                                    | Nazwa<br>użytkownika                                                                                                    | Dane                                                                                  | Dane<br>kontaktowe                                                                                                    | Podsumowanie                                         | Autoryzacja |                        |
|----------------------------------------------------------------------------------------------------|----------------------------------------------------------------------------------------------------|---------------------------------------------------------------------------------------|----------------------------------------------------------------------------------------------------|------------------------------------------------------|-------------|------------------------|
| wideo                                                                                                    | i hasło                                                                                                    | 03000000                                                                              | Kontaktowe                                                                                                    |                                                      |             |                        |
| Rezerwacja                                                                                                    | a twojego termini                                                                                                    | u ważna jest <b>1</b>                                                                 | I5 minut                                                                                                    |                                                      |             |                        |
| Ustal sv                                                                                                    | voją nazwę i                                                                                                    | użytkown                                                                              | ika i hasło                                                                                                    | do                                                   |             | i * Pole jest obowiązk |
| logowai                                                                                                    | nia w Profilu                                                                                                    | ı Zaufany                                                                             | m                                                                                                    |                                                      |             |                        |
|                                                                                                    |                                                                                                    |                                                                                       |                                                                                                    |                                                      |             |                        |
| Nazwa użytko                                                                                                    | wnika *                                                                                                    |                                                                                       |                                                                                                    |                                                      |             |                        |
| Wpisz nazw<br>Wpisz nazw<br>i Możesz w<br>Nie wpis<br>Uwaga!                                                      | wnika *<br>wę użytkownika<br>wpisać duże i małe lit<br>suj polskich znaków, s<br>Wielkość liter ma znac                                                                                        | ery, cyfry oraz po<br>pacji oraz innych<br>zenie.                                     | odkreślenie (_) i łączn<br>znaków specjalnych                                                                            | ik (-).<br>1, w tym kropki.                          |             |                        |
| Nazwa uzytko<br>Wpisz naz<br>i Możesz v<br>Nie wpis<br>Uwaga!<br>Hasło *                                          | wnik <b>a *</b><br>wę użytkownika<br><b>wpisać</b> duże i małe lit<br>suj polskich znaków, s<br>Wielkość liter ma znak                                                                         | ery, cyfry oraz po<br>pacji oraz innych<br>izenie.<br>Powtó                           | odkreślenie (_) i łączn<br>znaków specjalnych<br>prz hasło *                                                             | ik (-).<br>, w tym kropki.                           |             |                        |
| Nazwa uzytko<br>Wpisz naz<br>i Możesz v<br>Nie wpis<br>Uwaga!<br>Hasło *                                          | wnika *<br>wę użytkownika<br>wpisać duże i małe lit<br>suj polskich znaków, s<br>Wielkość liter ma znak<br>ło                                                                                  | ery, cyfry oraz po<br>pacji oraz innych<br>zenie.<br>Powtó<br>Wp                      | odkreślenie (_) i łączn<br>znaków specjalnych<br>orz hasło *<br>iisz hasło ponownie                                      | ik (-).<br>, w tym kropki.<br>B                      |             |                        |
| i Możesz v<br>Nie wpisz naz<br>Możesz v<br>Nie wpis<br>Uwaga!<br>Hasło *                                          | wnika *<br>wę użytkownika<br>wpisać duże i małe lit<br>suj polskich znaków, s<br>Wielkość liter ma znak<br>Wielkość liter ma znak<br>ło<br>usi mieć minimum 8 z                                | ery, cyfry oraz po<br>pacji oraz innych<br>zenie.<br>Powtó<br>Wp<br>naków, w tym 1 c  | odkreślenie (_) i łączn<br>znaków specjalnych<br>orz hasło *<br>iisz hasło ponownie<br>dużą literę, 1 małą lite          | ik (-).<br>, w tym kropki.<br>e<br>erę, 1 cyfrę lub  |             |                        |
| Nazwa uzytko<br>Wpisz naz<br>i Możesz v<br>Nie wpis<br>Uwaga!<br>Hasło *<br>Wpisz hasł<br>i Hasło mi<br>1 znak sp | wnika *<br>wę użytkownika<br>wpisać duże i małe lit<br>suj polskich znaków, s<br>Wielkość liter ma znac<br>Wielkość liter ma znac<br>bo<br>wielkość liter ma znac<br>bo<br>bo<br>bo<br>cjalny. | ery, cyfry oraz po<br>pacji oraz innych<br>zenie.<br>Powtó<br>Wp<br>naków, w tym 1 c  | odkreślenie (_) i łączn<br>znaków specjalnych<br>orz hasło *<br>iisz hasło ponownie<br>dużą literę, 1 małą lite          | ik (-).<br>, w tym kropki.<br>e<br>erę, 1 cyfrę lub  |             |                        |
| Nazwa uzytko<br>Wpisz naz<br>Możesz 1<br>Nie wpis<br>Uwaga!<br>Hasło *<br>Wpisz hasł<br>Masło mi<br>1 znak sp     | wnika *<br>wę użytkownika<br>wpisać duże i małe lit<br>suj polskich znaków, s<br>Wielkość liter ma znac<br>ło<br>usi mieć minimum 8 z<br>becjalny.<br>WSTECZ                                   | ery, cyfry oraz po<br>pacji oraz innych<br>zenie.<br>Powtó<br>Wp<br>naków, w tym 1 c  | odkreślenie (_) i łączn<br>znaków specjalnych<br>irz hasło *<br>isz hasło ponownie<br>dużą literę, 1 małą lite<br>DALEJ  | ik (-).<br>a, w tym kropki.<br>e<br>erę, 1 cyfrę lub |             |                        |
| Nazwa uzytko<br>Wpisz naz<br>i Możesz :<br>Nie wpis<br>Uwaga!<br>Hasło *<br>Wpisz hasł<br>i Hasło mi<br>1 znak sp | wnika *<br>wę użytkownika<br>wpisać duże i małe lit<br>suj polskich znaków, s<br>Wielkość liter ma znac<br>ło<br>usi mieć minimum 8 z<br>becjalny.<br>WSTECZ                                   | ery, cyfry oraz po<br>pacji oraz innych<br>:zenie.<br>Powtó<br>Wp<br>naków, w tym 1 o | odkreślenie (_) i łączn<br>znaków specjalnych<br>orz hasło *<br>iisz hasło ponownie<br>dużą literę, 1 małą lite<br>DALEJ | ik (-).<br>, w tym kropki.<br>e<br>erę, 1 cyfrę lub  |             |                        |

Rysunek 31. Ustanowienie nazwy użytkownika i hasła.

Po wprowadzeniu nazwy użytkownika i hasła oraz naciśnięciu przycisku **Dalej** następuje krok trzeci, w którym użytkownik podaje swoje dane osobowe. Należy zwrócić uwagę aby imię/imiona i nazwisko zostały wpisane zgodnie z pisownią w dokumencie tożsamości.

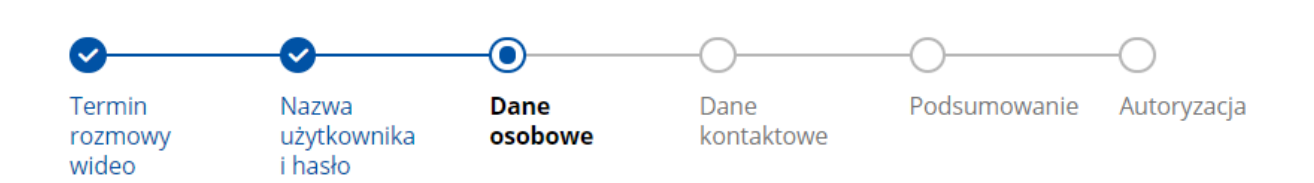

Rezerwacja twojego terminu ważna jest 13 minut

# Wpisz swoje dane

| Pierwsze imię *     | Drugie imię       |
|---------------------|-------------------|
| Wpisz pierwsze imię | Wpisz drugie imię |
| Nazwisko *          | Numer PESEL *     |
| Wpisz nazwisko      | Wpisz numer PESEL |
|                     |                   |
| WSTECZ              | DALEJ             |

**Rysunek 32.** Formularz danych osobowych i przykładowa informacja z systemu o pozostałym czasie rezerwacji rozmowy (czas na dokończenie procesu składania wniosku) – 13 minut.

Po wprowadzeniu danych osobowych oraz naciśnięciu przycisku **Dalej** następuje krok czwarty, w którym użytkownik podaje swoje dane kontaktowe (adres e-mail i numer telefonu komórkowego) i potwierdza znajomość przepisów dotyczących profilu zaufanego oraz podpisu zaufanego.

Na podany adres e-mail będą wysyłane wiadomości, które dotyczą statusu spraw i wysyłanych wniosków oraz będzie on wykorzystany w procesie potwierdzenia wniosku o profil zaufany.

Na podany numer telefonu będą przesyłane SMS-y z kodami autoryzacyjnymi.

## Podaj dane do kontaktu

Pod podany numer telefonu będziemy przesyłać ci SMS-y z kodami autoryzacyjnymi. Pozwolą ci one logować się do e-usług i podpisywać dokumenty elektronicznie. Na podany adres e-mail będziesz dostawać wiadomości, które dotyczą statusu twoich spraw i wysyłanych wniosków.

| Adres e-n | nail *                                       | Powtórz adres e-ma <b>il *</b> |  |
|-----------|----------------------------------------------|--------------------------------|--|
| Wpisz     | adres e-mail                                 | Powtórz adres e-mail           |  |
| Numer te  | lefonu komórkowego *<br>Wpisz numer telefonu |                                |  |
| Oświa     | adczenie i klauzula                          | a                              |  |

📃 🛛 Znam przepisy dotyczące profilu zaufanego i podpisu zaufanego \*

Klauzula informacyjna dot. przetwarzania danych osobowych na podstawie obowiązku prawnego ciążącego na administratorze (przetwarzanie w związku z Ustawą z dnia 17 lutego 2005 r. o informatyzacji działalności podmiotów realizujących zadania publiczne) – profil zaufany **Pokaż pełny tekst klauzuli** 

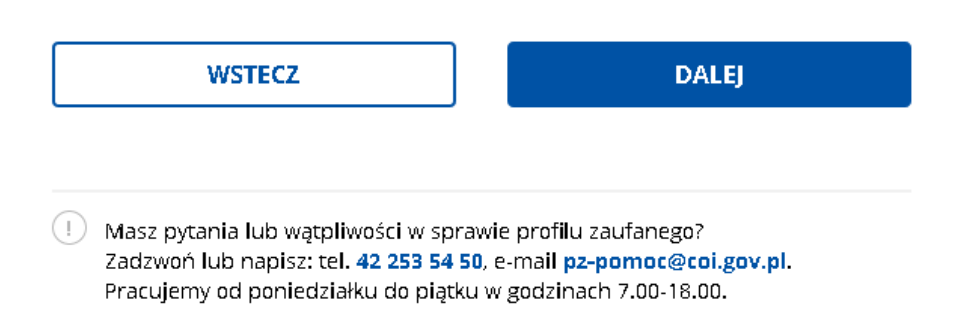

**Rysunek 33.** Formularz danych kontaktowych.

W kolejnym kroku system wyświetla użytkownikowi podsumowanie danych osobowych, kontaktowych i terminu rozmowy.

🗙 Anuluj składanie wniosku

| ŵ | > | Profil Zaufany | > | Wniosek o Profil Zaufany |  |
|---|---|----------------|---|--------------------------|--|
|   |   |                |   |                          |  |

Wniosek o Profil Zaufany

| <b>O</b>                   | - <b>O</b>                      | - <b>O</b>      |                    |              | -0          |
|----------------------------|---------------------------------|-----------------|--------------------|--------------|-------------|
| Termin<br>rozmowy<br>wideo | Nazwa<br>użytkownika<br>i hasło | Dane<br>osobowe | Dane<br>kontaktowe | Podsumowanie | Autoryzacja |

Rezerwacja twojego terminu ważna jest 10 minut

### Podsumowanie wniosku o Profil Zaufany

Sprawdź wszystkie dane, zanim wyślesz wniosek. Jeśli chcesz coś poprawić, wróć do edycji za pomocą przycisku **WSTECZ** pod podsumowaniem.

### Dane do logowania w Profilu Zaufanym

| 0                                                                                                    | •                                                                                                    |
|----------------------------------------------------------------------------------------------------|----------------------------------------------------------------------------------------------------|
| Nazwa użytkownika                                                                                                    |                                                                                                    |
| Dane osobowe                                                                                                    |                                                                                                    |
| Imię                                                                                                    | -isd                                                                                                    |
| Nazwisko                                                                                                    | in a state                                                                                                    |
| Numer PESEL                                                                                                    |                                                                                                    |
| Dane kontaktowe                                                                                                    |                                                                                                    |
| Adres e-mail                                                                                                    | <b></b> -1                                                                                                    |
| Numer telefonu komórkowego                                                                                                    | +48                                                                                                    |
| Rozmowa z urzędnikiem                                                                                                    |                                                                                                    |
| Aplikacja do rozmowy wideo                                                                                                    | Microsoft Teams                                                                                                    |
| Termin rozmowy                                                                                                    | 11.06.2021 r., godz. 14:45                                                                                                    |
| Oświadczenie i klauzula                                                                                                    |                                                                                                    |
| Znam przepisy dotyczące profilu zauf                                                                                                    | anego i podpisu zaufanego                                                                                                    |
| Klauzula informacyjna dot. przetwarzan<br>obowiązku prawnego ciążącego na adm<br>w związku z Ustawą z dnia 17 lutego 200<br>podmiotów realizujących zadania publir<br><b>Pokaż pełny tekst klauzuli</b> | ila danych osobowych na podstawie<br>linistratorze (przetwarzanie<br>15 r. o informatyzacji działalności<br>czne) – profil zaufany |
| WSTECZ                                                                                                    | DALEJ                                                                                                    |
| Masz pytania lub wątpliwości w sprawi<br>Zadzwoń lub napisz: tel. 42 253 54 50,<br>Pracujemy od poniedziałku do plątku w                                                                                | ie profilu zaufanego?<br>e-mail <b>pz-pornoc@coi.gov.pl.</b><br>v godzinach 7.00-18.00.                                            |

**Rysunek 34.** Podsumowanie wniosku o profil zaufany.

Po nacisnięciu przycisku **Dalej** następuje przejście do kroku autoryzacji, w którym użytkownik wpisuje kod SMS jaki otrzymał na podany wcześniej numer telefonu.

| fermin Nazv<br>ozmowy użyt<br>wideo i has<br>Rezerwacja twojeg<br>Potwierdź wy | va<br>kownika<br>ło<br>o terminu v | Dane<br>osobowe<br>ważna jest <b>8</b> | Dane<br>kontaktowe | Podsumowanie Autor | ryzacja |                            |
|--------------------------------------------------------------------------------|------------------------------------|----------------------------------------|--------------------|--------------------|---------|----------------------------|
| Rezerwacja twojeg<br><b>Potwierdź wy</b>                                       | o terminu v                        | ważna jest <b>8</b>                    | minut              |                    |         |                            |
| De el en une en 148                                                            | /słanie v                          | vniosku                                | ladam biźnam n     |                    |         | i * Pole jest obowiązkowe. |
| Pod numer + <b>48</b><br>wysłanie wniosku                                      | Wysł                               | alismy SMS z                           | kođem, ktorým p    | otwierdzisz        |         |                            |
| Wpisz kod, który wysłali                                                       | iśmy c <b>i</b> na tele            | fon *                                  |                    |                    |         |                            |
| Wpisz kod SMS                                                                  |                                    |                                        |                    |                    |         |                            |

Rysunek 35. Potwierdzenie wysłania wniosku.

W następnym kroku na podany przez użytkownika adres e-mail wysyłane jest zaproszenie na spotkanie w aplikacji Microsoft Teams celem potwierdzenia profilu zaufanego. Wraz z zaproszeniem zawierającym datę, godzinę i czas trwania spotkania użytkownik otrzymuje praktyczne wskazówki jak należy się przygotowac do spotkania.

System generuje i automatycznie wysyła trzy wiadomości na adres poczty elektronicznej wnioskodawcy podany w formularzu rejestracyjnym:

- 1. Wiadomość zatytułowaną *Twoje konto w profilu zaufanym jest gotowe*. Wiadomość zawiera nazwę użytkownika wnioskodawcy jaką podał podczas składania wniosku.
- 2. Wiadomość zatytułowaną Dziękujemy! Twój wniosek o profil zaufany został wysłany. Wiadomość zawiera podstawowe informacje: nadany automatycznie numer wniosku potrzebny do zweryfikowania osoby potwierdzającej, datę i czas połączenia audiowizualnego, informację anonsującą kolejną wiadomość poczty elektronicznej z odnośnikiem do połączenia audiowizualnego oraz krótką informację o tym co należy przygotować do rozmowy z osobą potwierdzającą.
- 3. Wiadomość zatytułowaną Zaproszenie na potwierdzenie profilu zaufanego. Wiadomość zawiera informacje niezbędne do przeprowadzenia rozmowy: czas i datę rozmowy, odnośnik do spotkania w aplikacji Microsoft Teams, informacje dotyczące korzystania z aplikacji Microsoft Teams, identyfikator (nazwę użytkownika) wnioskodawcy jaki podał podczas składanie wniosku oraz informacje o tym jak należy się przygotować do rozmowy z osobą potwierdzającą i jaki będzie przebieg tej rozmowy.

## Dziękujemy! Twój wniosek o profil zaufany został wysłany

Numer twojego wniosku: **12680537 Pamiętaj!** Nie podawaj nikomu tego numeru. Zachowaj go. Będzie ci potrzebny do rozmowy wideo z urzędnikiem.

### Rozmowa wideo z urzędnikiem

- Na swój adres e-mail dostaniesz link do spotkania online z urzędnikiem.
- Spotkanie (rozmowa wideo) odbędzie się 10.06.2021 r. o godz. 08:00. Rozpocznij ją punktualnie, klikając w otrzymany link.
- Spotkanie odbędzie się za pomocą aplikacji Microsoft Teams.

### Przygotuj:

- numer wniosku,
- urządzenie z kamerą i mikrofonem podłączone do internetu (na przykład telefon, tablet, laptop),
- dokument tożsamości (dowód osobisty lub paszport).

### Zespół profilu zaufanego

Podstawa prawna: Art. 20cb Ustawy z dnia 17 lutego 2005 r. o informatyzacji działalności podmiotów realizujących zadania publiczne

Wiadomość została wygenerowana automatycznie. Nie odpowiadaj na nią.

Masz pytania lub uwagi? Twój profil nie działa? Napisz do nas: pz-pomoc@coi.gov.pl

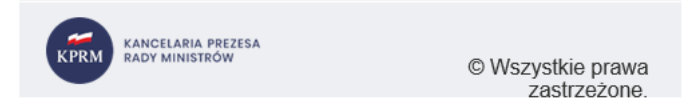

Rysunek 36. Przykładowa treść wiadomości wysłanej na adres e-mail.

Poniżej zamieszczono instrukcję uruchamiania połączenia Microsoft Teams przez smartfon w przeglądarce internetowej.

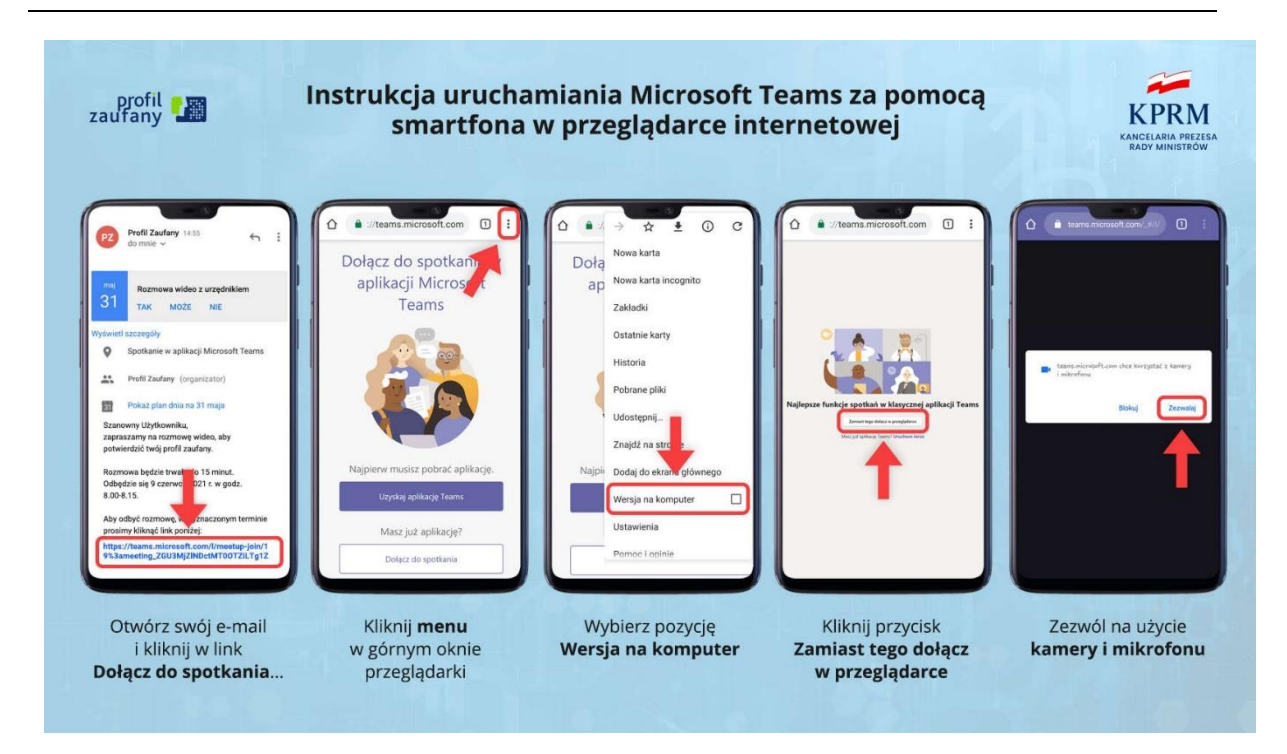

**Rysunek 37.** Instrukcja uruchamiania połączenia w Microsoft Teams.